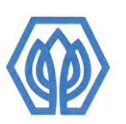

## มหาวิทยาลัยศรีปทุม Sripatum University

ประกาศมหาวิทยาลัยศรีปทม บางเขน เรื่อง การปฏิบัติงานของบุคลากรสายสนับสนุน

ตามประกาศมหาวิทยาลัยศรีปทุม บางเขน เรื่อง การปฏิบัติงานของบุคลากร ตั้งแต่วันที่ 1 กุมภาพันธ์ 2564 เป็นต้นไป ลงวันที่ 28 มกราคม 2564 นั้น เนื่องจากสถานการณ์การแพร่ระบาดของโรค ติดเชื้อไวรัสโคโรนา 2019 (COVID-19) มีแนวโน้มดีขึ้น มหาวิทยาลัยศรีปทุม บางเขน จึงกำหนดการ ปฏิบัติงานของบุคลากรสายสนับสนน ดังนี้

> บุคลากรสายสนับสนุนให้เข้ามาปฏิบัติงานที่มหาวิทยาลัยฯ ตั้งแต่วันที่ 3 มีนาคม 2564 เป็นต้นไป 1

บุคลากรสายสนับสนุน ที่พักอาศัยในพื้นที่เสี่ยงสูง หรือมีความเสี่ยงสูงในการเดินทาง ขอให้ ดำเนินการ ดังนี้

2.1 แจ้งหัวหน้าหน่วยงาน เพื่อวิเคราะห์ความเสี่ยงของบุคลากร และพิจารณาอนุมัติให้ ปฏิบัติงานที่บ้าน

2.2 บุคลากรที่ได้รับการอนุมัติให้ปฏิบัติงานที่บ้าน จะต้องบันทึกขอปฏิบัติงานที่บ้านใน ระบบ e-HR ผ่านเมนู "ขออนุมัติเวลาการปฏิบัติงานประจำเดือน" ดังคู่มือแนบท้ายประกาศ 2.3 ในกรณีมีความจำเป็นเร่งด่วนบุคลากรจะต้องเข้ามาปฏิบัติงานที่มหาวิทยาลัยได้ทันที

3. ให้บุคลากรบันทึก Time Line พร้อมรายงานการปฏิบัติงานประจำวัน ตามแบบฟอร์มของ สำนักงานบุคคล (ยกเว้นหน่วยงานที่มีระบบรายงานการปฏิบัติงานประจำวันของตนเอง)

4. บุคลากรที่เข้ามาปฏิบัติงานที่มหาวิทยาลัยฯ ให้แสดงบัตรต่อเจ้าหน้าที่รักษาความปลอดภัย และให้ Scan QR code เพื่อ Check in และ Check out ทุกครั้งที่เข้าและออกจากอาคารภายใน มหาวิทยาลัยฯ

ทั้งนี้ ให้ปฏิบัติตามมาตรการที่เกี่ยวข้องกับการป้องกันการแพร่ระบาดของโรคติดเชื้อไวรัสโคโรนา 2019 (COVID-19) ที่ได้ประกาศไปก่อนหน้านี้อย่างเคร่งครัด

จึงประกาศให้ทราบโดยทั่วกัน

ประกาศ ณ วันที่ 1 มีนาคม พ.ศ. 2564

(ดร.รัชนีพร พุคยาภรณ์ พุกกะมาน) อธิการบดี

: 2410/2 ถนนพุทลโยธิน แขวงเสนานิคม เขตจตุจักร กรุงเทพฯ 10900 บางเขน : 79 ถนนบางนา-ตราด อำเภอเมือง จังหวัดชลบุรี 20000 หลมรี : 182/12 หม่ 4 กนนศรีจันทร์ ตำบลในเมือง อำเภอเมือง จังหวัดขอนแก่น 40000 ขอนแก่น BANGKHEN : 2410/2 Phaholyothin Rd., Jatujak, Bangkok Thailand 10900 CHONBURI : 79 Bangna-Trad Rd., Klongtamru, Muang, Chonburi Thailand 20000

Ins. 0-2579-1111, 0-2561-2222 Insans 0-2561-1721 www.spu.ac.th Ins. 0-3874-3690-703 Insans 0-3827-6590 Ins. 043 224 111 Insans 043 224 119

Tel. 0-2579-1111, 0-2561-2222 Fax. 0-2561-1721 Tel. 0-3874-3690-703 Fax. 0-3827-6590 Tel. 043 224 111 Fax. 043 224 119

www.east.spu.ac.th www.khonkaen.spu.ac.th

www.spu.ac.th www.east.spu.ac.th www.khonkaen.spulac.th

หน่วยงานรับผิดชอบ : สำนักงานบุคคล กลุ่มอำนวยการกลาง

KHON KAEN : 182/12 Moo 4 Srichan Rd., Nai Muang District, Muang, Khon Kaen Thailand 40000

ปก.มศป. 17 /2564

## เอกสารแนบท้าย ประกาศมหาวิทยาลัยศรีปทุม บางเขน เรื่อง การปฏิบัติงานของบุคลากรสายสนับสนุน ลงวันที่ 1 มีนาคม 2564

## ขั้นตอนการยื่นขอ "ปฏิบัติงานที่บ้าน"

- 1. การ Login เข้าสู่ ระบบ SCMS
  - เข้าใช้งานผ่านระบบ SCMS URL: http://scms.spu.ac.th/
  - คลิกเลือก อาจารย์, เจ้าหน้าที่ Instructor, Staff
- 2. คลิกเลือก ส่วนตัว > ขออนุมัติเวลาการปฏิบัติงานประจำเดือน > ขอกำหนดตารางการปฏิบัติงาน

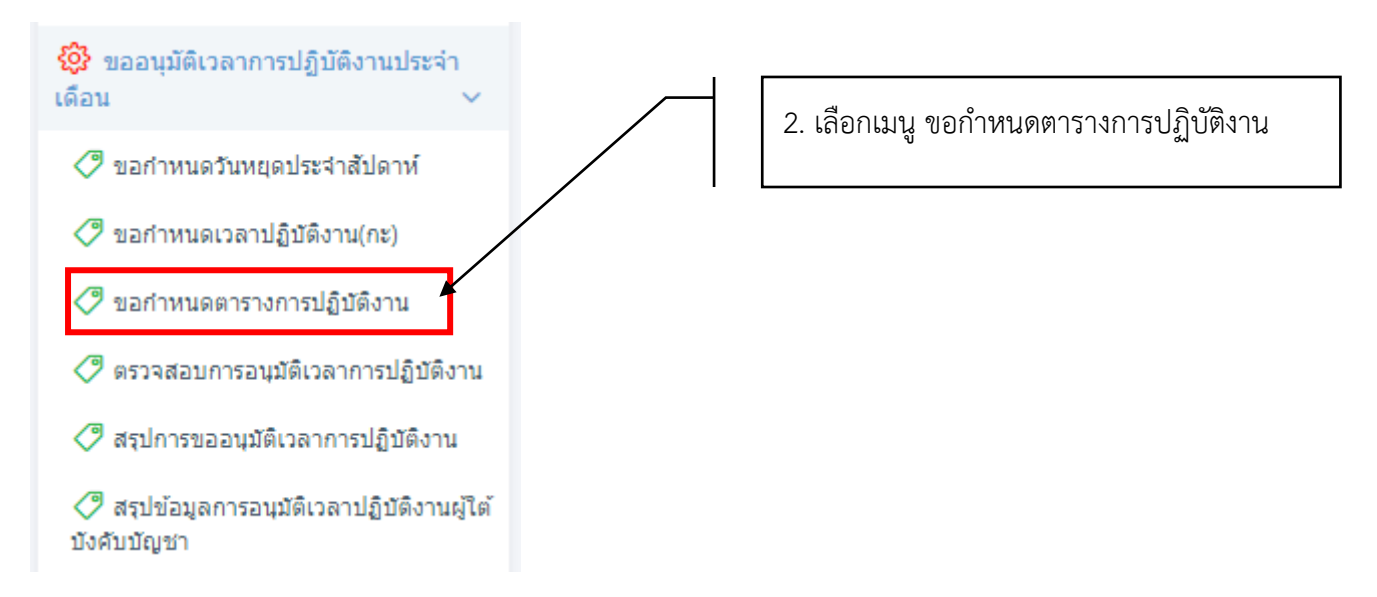

เลือก ปี และเดือน ที่ต้องการขออนุมัติกำหนดตารางการปฏิบัติงาน = "ปฏิบัติงานที่บ้าน"

| ขออนุมัติกำหนดตาร                  | างการปฏิบัติงาน                                                                                                    |             |
|------------------------------------|----------------------------------------------------------------------------------------------------|-------------|
| มหาวิทยาลัยครีเ<br>ริตเคลาบท บทเงล | ขออนุมัติกำหนดดารางการปฏิบัติงาน<br>เชื่                                                                           |             |
|                                    |                                                                                                    | เลขทีเอกสาร |
|                                    | วันที่ 21 เดือน ธันวาคม ปี 2563 เวลา 13:58 น.                                                                      |             |
| เรียน ผู้ช่วยอธิการบ               | ลีด้านบริหารทรัพยากรมนุษย์                                                                                         |             |
| ข้า                                | พเจ้า นางสาวภัทธิรา กลิ่นหอม รหัสบุคลากร 5950064                                                                   |             |
|                                    | ตำแหน่ง เจ้าหน้าที่ ประเภทบุคลากร เจ้าหน้าที่ประจำ                                                                 |             |
|                                    | สังกัด บางเขน/สายสนับสนุน/กลุ่มงาน/กลุ่มอำนวยการกลาง/สำนักงานบุคคล/แผนกการพัฒนาบุคลากรและระบบสารสนเทศเพื่อการบุคคล |             |
| มีความประสงค์จะขะ                  | อนุมัติศำหนดดารางการปฏิบัติงาน โดยมีรายละเอียดดังนี้                                                               |             |
| U:                                 | เลือกปี 🗸 <sup>เดอน:</sup> เลือกเดือน 🗸                                                                            |             |
|                                    |                                                                                                    |             |
|                                    |                                                                                                    |             |
|                                    |                                                                                                    |             |
|                                    |                                                                                                    |             |
| ส่งเอกสาร                          |                                                                                                    |             |
|                                    |                                                                                                    |             |

## ระบบจะแสดง ข้อมูลตารางการปฏิบัติงานประจำเดือน ดังนี้

| ขอสมุมัติกำหนดสารางการปฏิบัติงาน                             |                                                                                                    |                                                                                        |                              |                                   |   |  |  |  |  |  |
|--------------------------------------------------------------|----------------------------------------------------------------------------------------------------|----------------------------------------------------------------------------------------|------------------------------|-----------------------------------|---|--|--|--|--|--|
| ขออนุมัติกำหนดตารางการปฏิบัติงาน<br>มากวิทยาสัยชุม<br>พยายาย |                                                                                                    |                                                                                        |                              |                                   |   |  |  |  |  |  |
|                                                              |                                                                                                    |                                                                                        |                              | เลขที่เอกสาร                      |   |  |  |  |  |  |
|                                                              |                                                                                                    |                                                                                        | วันที่ 21 เดือน ธันวาคม      | เป็ 2563 เวลา 14:37 น.            |   |  |  |  |  |  |
| เรียน ผู้ช่วยอธิการบ<br>ร                                    | เดิด้านบริหารหรีพยากรบุษย์<br>ข้าพเจ้า นางสาวภัทธิรากติ้นหอม รหัสบุค<br>ด่าแหน่ง เจ้าหน้าที่ ประ<br>สังกัด บางเขน/สายสนับ | ลากร 5950064<br>แทบบุคลากร เจ้าหน้าที่ประจำ<br>แสนุน/กลุ่มงาน/กลุ่มอำนวยการกลาง/ะ<br>- | ำนักงานบุคคล/แผนกการพัฒนาบุก | ลลากรและระบบสารสนเทศเพื่อการบุคคล |   |  |  |  |  |  |
| มีความประสงค์จะขะ<br>ปี:                                     | ออนุมัติกำหนดตารางการปฏิบัติงาน โดยมี                                                                                     | รายละเอียดดังนี้<br>เดือน:                                                             |                              |                                   |   |  |  |  |  |  |
|                                                              | 2503                                                                                                    | ,                                                                                      | คม                           |                                   |   |  |  |  |  |  |
| ວນ                                                           | 01/12/2562                                                                                                    | รุบแบบกะ                                                                               |                              | บระเภทวน                          |   |  |  |  |  |  |
| 2010                                                         | 01/12/2003                                                                                                    | 09.00-17.00                                                                            | ~                            | วันทำงาน                          | ~ |  |  |  |  |  |
| ψБ                                                           | 02/12/2563                                                                                                    | 09.00-17.00                                                                            | ~                            | วันทำงาน                          | ~ |  |  |  |  |  |
| พฤหัสบดี                                                     | 03/12/2563                                                                                                    | 09.00-17.00                                                                            | ~                            | วันทำงาน                          | ~ |  |  |  |  |  |
| ศุกร์                                                        | 04/12/2563                                                                                                    | 09.00-17.00                                                                            | ~                            | วันทำงาน                          | ~ |  |  |  |  |  |
| เสาร์                                                        | 05/12/2563                                                                                                    | 09.00-17.00                                                                            | ~                            | วันหยุดตามประเพณี                 | ~ |  |  |  |  |  |
| เสาร์                                                        | 26/12/2563                                                                                                    | 09.00-17.00                                                                            | <b>v</b> ]                   | วันหยุดประจำตัปตาท์               | v |  |  |  |  |  |
| อาทิตย์                                                      | 27/12/2563                                                                                                    | 09.00-17.00                                                                            | ~                            | วันหยุดประจำสัปดาห์               | ~ |  |  |  |  |  |
| จันทร์                                                       | 28/12/2563                                                                                                    | 09.00-17.00                                                                            | ~                            | วันหยุดพักผ่อนประจำปี             | ~ |  |  |  |  |  |
| อังคาร                                                       | 29/12/2563                                                                                                    | 09.00-17.00                                                                            | ~                            | วันหยุดพักผ่อนประจำปี             | ~ |  |  |  |  |  |
| พุธ                                                          | 30/12/2563                                                                                                    | 09.00-17.00                                                                            | ~                            | วันหยุดพักผ่อนประจำปี             | ~ |  |  |  |  |  |
| พฤหัสบดี                                                     | 31/12/2563                                                                                                    | 09.00-17.00                                                                            | ~                            | วันหยุดตามประเพณี                 | ~ |  |  |  |  |  |
| เหตุผล                                                       |                                                                                                    |                                                                                        |                              |                                   |   |  |  |  |  |  |
| ส่งเอกสาร                                                    |                                                                                                    |                                                                                        |                              |                                   |   |  |  |  |  |  |

เลือกวัน ที่ท่านต้องการ เปลี่ยนจาก "วันทำงาน" เป็น "ปฏิบัติงานที่บ้าน" ในคอลัมภ์ "ประเภทวัน" ดังตัวอย่างต่อไปนี้

| มีความประสง | งค์จะขออนุมัติกำหนดตารางก | ารปฏิบัติงาน โดยม | วรายละเอียดดังนี้ |           |                                                 |   |
|-------------|---------------------------|-------------------|-------------------|-----------|-------------------------------------------------|---|
| ปี:         | 2563 ~                    | เดือน:            | ธันวาคม           | ~         |                                                 |   |
| วัน         | วันที่ รูปแบบกะ           |                   | บกะ               | ประเภทวัน |                                                 |   |
| อังคาร      | 01/12/2563                | 09                | .00-17.00 🗸       |           | วันทำงาน                                        | ~ |
| ₩Б          | 02/12/2563                | 09                | .00-17.00 ~       |           | เลือกประเภทวัน<br>วันทำงาน<br>ปฏิบัติงานที่บ้าน |   |
| พถหัสบดี    | 03/12/2563                |                   | 00.47.00          |           | วันหยุดประจำสัปดาห์                             |   |

**\*\*หมายเหตุ** ท่านสามารถเปลี่ยนประเภทวัน เป็น "ปฏิบัติงานที่บ้าน" ได้ในกรณีที่ประเภทวันเดิม คือ "วันทำงาน" เท่านั้น

5. คลิก "ส่งเอกสาร" ระบบจะดำเนินการเสนอขออนุมัติ ผ่านผู้บังคับบัญชาในสายการบังคับบัญชาของท่านต่อไป

สอบถามเพิ่มเติม สำนักงานบุคคล TEL 1230, 1195